## myD-H Sign-up Instructions

myD-H makes it easy for you to be involved with your health care. To create an account, follow these step-by-step instructions:

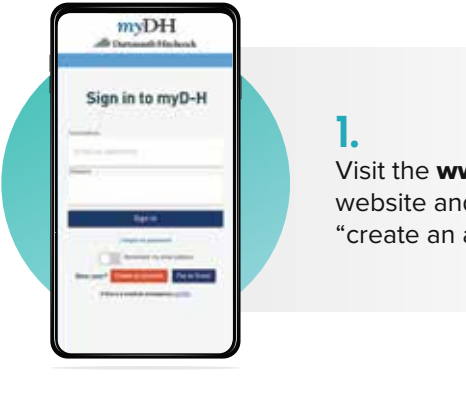

Visit the **www.myD-H.org** website and choose "create an account".

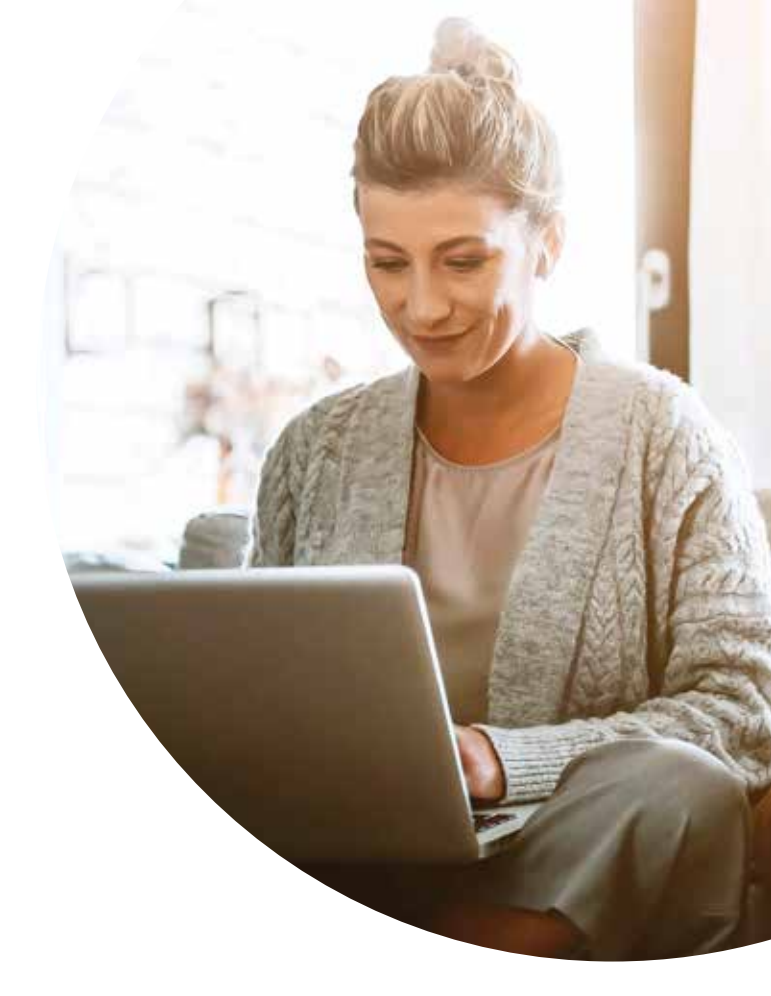

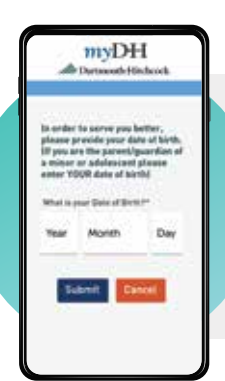

**2.** Enter your date of birth.

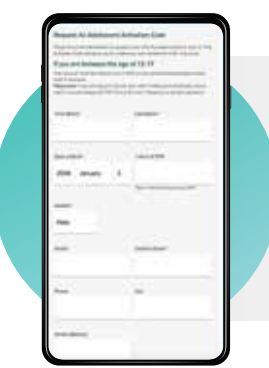

## 4.

If you do not have an activation code, you will now be asked to enter your information.

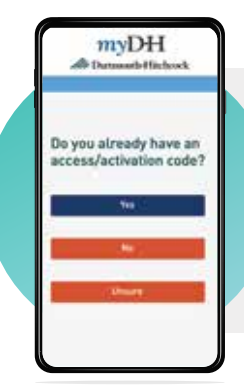

## 3.

You will be asked if you have an activation code. If you have an activation code, click the "yes" button. If you do not have a code, click the "no" button.

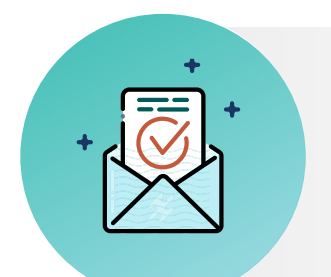

**5.** You will receive an email once your account has been created.

## Congratulations, you will now have your own myD-H account!

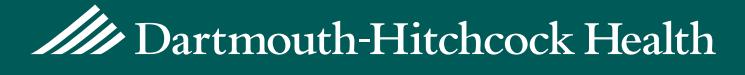